## quick tips

SPLITTING A TEACHING ASSIGNMENT

Between different pay types Between different account codes

## Between different pay types -

## An instructor can have a split assignment (two <u>different</u> pay types).

Insert faculty EMPLID. Click on Detail to access instructor detail panel. Enter the first pay type and then press the <a href="#">Image: Image: Im

**Example:** Instructor with a split assignment (50% CRC & 50% OVL).

|                               |                                  |                    |                  |                  | То                  | t Class Hrs:                       | 30.00           |                          |                |                 |                |  |
|-------------------------------|----------------------------------|--------------------|------------------|------------------|---------------------|------------------------------------|-----------------|--------------------------|----------------|-----------------|----------------|--|
|                               |                                  |                    |                  |                  |                     |                                    | Progran         | n Code: 09480            |                |                 |                |  |
| <u>Customize   Find   Vie</u> |                                  |                    |                  |                  |                     |                                    |                 | tomize   Find   View All | First          | 1-2 of 2        | Last           |  |
|                               | <u>Assiqnment</u><br><u>Type</u> | <u>*Start Date</u> | <u>*End Date</u> | <u>*Job Code</u> | <u>*Assiqnment </u> | Instructor<br>Hrsper<br>Assignment | <u>% of FTE</u> | Combination Code         | <u>Comment</u> | *Effective Date | <u>*Status</u> |  |
| 1                             | CRC -                            | 01/22/2013 関       | 05/24/2013 関     | 020005 🔍         | 50.0000             | 15.00                              | 5.5550          | Q                        | \$             | 03/16/2012 関    | A Q 🛨          |  |
| 2                             | OVL 🔻                            | 01/22/2013 関       | 05/24/2013 関     | 020011 🔍         | 50.0000             | 15.00                              | 5.5550          | A13530033820009480 Q     | \$             | 03/16/2012      | A Q 🛨          |  |
| Save Return to Search Notify  |                                  |                    |                  |                  |                     |                                    |                 |                          |                |                 |                |  |

## Between different account codes -

An instructor can have a split assignment with the <u>same</u> pay type but with <u>different</u> account codes. This happens when an instructor is to be paid out of two or more different accounts. However, two of the same assignment types cannot appear on the same instructor detail panel. This unique situation calls for a second instructor detail panel and should be handled as follows to prevent serious payroll errors:

Insert faculty EMPLID. Click on Detail to access instructor detail panel. Please note the hours on the front panel match the hours to be paid with this first assignment.

| Meeting Pattern                         |                                                                   |                                                   |                        | <u>Fin</u>   | <u>d   View All</u>            | First 🚺 1 of 2 🕨 Last          |
|-----------------------------------------|-------------------------------------------------------------------|---------------------------------------------------|------------------------|--------------|--------------------------------|--------------------------------|
| Facility ID<br>ESC-105<br>Escondido 105 | Pat Nbr 1<br>Capacity Pat Mtg Star<br>49 TTH 10:15AM<br>Topic ID: | t Mtg End<br>12:35PM P V<br>Free Format<br>Topic: |                        | 30           | *Start/E<br>3/20/2012 🛐        | + -<br>nd Date<br>12/15/2012 🛐 |
|                                         | Print                                                             | Topic On Transcri                                 | pt                     |              |                                |                                |
| Instructors For Me                      | eeting Pattern                                                    |                                                   | <u>Customize   Fin</u> | d   View All | چا 📶 🖉 Firs                    | st 🗹 1 of 1 🕨 Last             |
| Assignment                              | Workload                                                          |                                                   |                        |              |                                |                                |
| D                                       | Name                                                              | <u>*Instructor</u><br><u>Role</u>                 | <u>Print</u>           | Access       | <u>Contact</u><br><u>Hours</u> | Detail                         |
|                                         | Del Rio,Leticia                                                   | Prim In: 🔻                                        | <b>V</b>               | Grade 🔫      | 15.90                          | Detail 🛨 🖃                     |

Tot Class Hrs is the total hours of the class (79.50 hours). Enter the first pay type, the assignment percentage, the number of hours assigned to this account code, FTE and account code. Save and close.

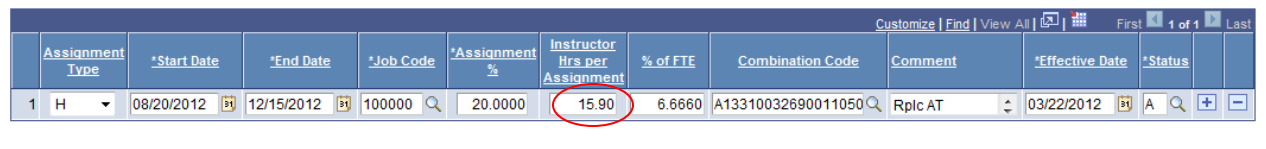

Save 🔍 Return to Search 🔚 Notify

Dpdate/Display 🖉 Include History

You are now back on the Meetings panel. Press the to create a second meeting pattern. <u>Note:</u> If a second meeting pattern already exists, you do not need to create another. Go directly to the second panel.

| Meeting Pattern    |                                                                                                    |                                   |                                          | <u>Finc</u>    | <u>  View All</u>              | First 🛃 2 of 2 🚺 Last |
|--------------------|----------------------------------------------------------------------------------------------------|-----------------------------------|------------------------------------------|----------------|--------------------------------|-----------------------|
| Facility ID        | Pat Nbr 2<br>Capacity Pat Mtg Star<br>Capacity Date of the star<br>Capacity Date of the star<br>Topic ID: | t Mtg End                         | ] [] [] [] [] [] [] [] [] [] [] [] [] [] | 08             | *Start/E                       | ind Date              |
| TTL HRS/TBA        | Print                                                                                                    | Topic:<br>Topic On Trans          | cript                                    |                |                                |                       |
| Instructors For Me | eeting Pattern                                                                                            |                                   | <u>Customize   Fi</u>                    | ind   View All | 🛛   🛗 🛛 Fir                    | st 🚺 1 of 1 🕨 Last    |
| Assignment         | Workload                                                                                                  |                                   |                                          |                |                                |                       |
| D                  | Name                                                                                                    | <u>*Instructor</u><br><u>Role</u> | <u>Print</u>                             | Access         | <u>Contact</u><br><u>Hours</u> | Detail                |
| Q                  | Del Rio,Leticia                                                                                           | Sec Ins 🔻                         |                                          | None 🔻         | 63.60                          | Detail 🛨 🖃            |

- In the Free Format Topic area, type 2<sup>nd</sup>. No <u>capital</u> letters. Do not touch anything else in the Meeting Pattern section.
- > 2<sup>nd</sup> meeting pattern
- Insert faculty EMPLID. Click on detail to access instructor detail panel. Please note the hours on the front panel match the hours to be paid with <u>this</u> assignment. The Instructor Role is "Sec Ins" and the print off.

| Meeting Pattern                                                                    |                                    |                            |              | <u>Fin</u> | <u>d   View All</u>   | First 🛃 2 of 2 🚺 Last        |  |
|------------------------------------------------------------------------------------|------------------------------------|----------------------------|--------------|------------|-----------------------|------------------------------|--|
| Facility ID                                                                        | Pat Nbr 2<br>Capacity Pat Mtg Star | t Mtg End                  |              | 08         | *Start/E<br>3/20/2012 | + -<br>nd Date<br>12/15/2012 |  |
| Topic ID: C Free Format 2nd<br>Topic:<br>Print Topic On Transcript                 |                                    |                            |              |            |                       |                              |  |
| Instructors For Meeting Pattern Customize   Find   View All   🖾   🛗 First 💶 1 of 1 |                                    |                            |              |            |                       |                              |  |
| Assignment                                                                         | Workload                           |                            |              |            |                       |                              |  |
| Ш                                                                                  | <u>Name</u>                        | <u>*Instructor</u><br>Role | <u>Print</u> | Access     | Contact<br>Hours      | Detail                       |  |
| <b></b> Q                                                                          | Del Rio,Leticia                    | Sec Ins 🔻                  |              | None 👻     | 63.60                 | Detail 🛨 🖃                   |  |

Tot Class Hrs is the total hours of the class (79.50 hours). Enter the pay type, the assignment percentage, the number of hours assigned to this account code, FTE and account code.

|     |                              |                  |                    |                  |           |                             |                                    |                 | <u>c</u>             | ustomize   Find   View / | All 🖾 🛗 🛛 Firs  | t 🚺 1 of 1     | 1 🗈 Last |
|-----|------------------------------|------------------|--------------------|------------------|-----------|-----------------------------|------------------------------------|-----------------|----------------------|--------------------------|-----------------|----------------|----------|
|     | <u>Ass</u>                   | signment<br>Type | <u>*Start Date</u> | <u>*End Date</u> | *Job Code | <u>*Assiqnment <u>%</u></u> | Instructor<br>Hrsper<br>Assignment | <u>% of FTE</u> | Combination Code     | <u>Comment</u>           | *Effective Date | <u>*Status</u> |          |
| 1   | Н                            | -                | 08/20/2012 関       | 12/15/2012 関     | 100000 🔍  | 80.0000                     | 63.60                              | 26.6670         | A13110032690011050 Q | Rplc AT 🛟                | 07/09/2012 🛐    | AQ             | + -      |
| Sav | Save Return to Search Notify |                  |                    |                  |           |                             |                                    |                 |                      |                          |                 |                |          |